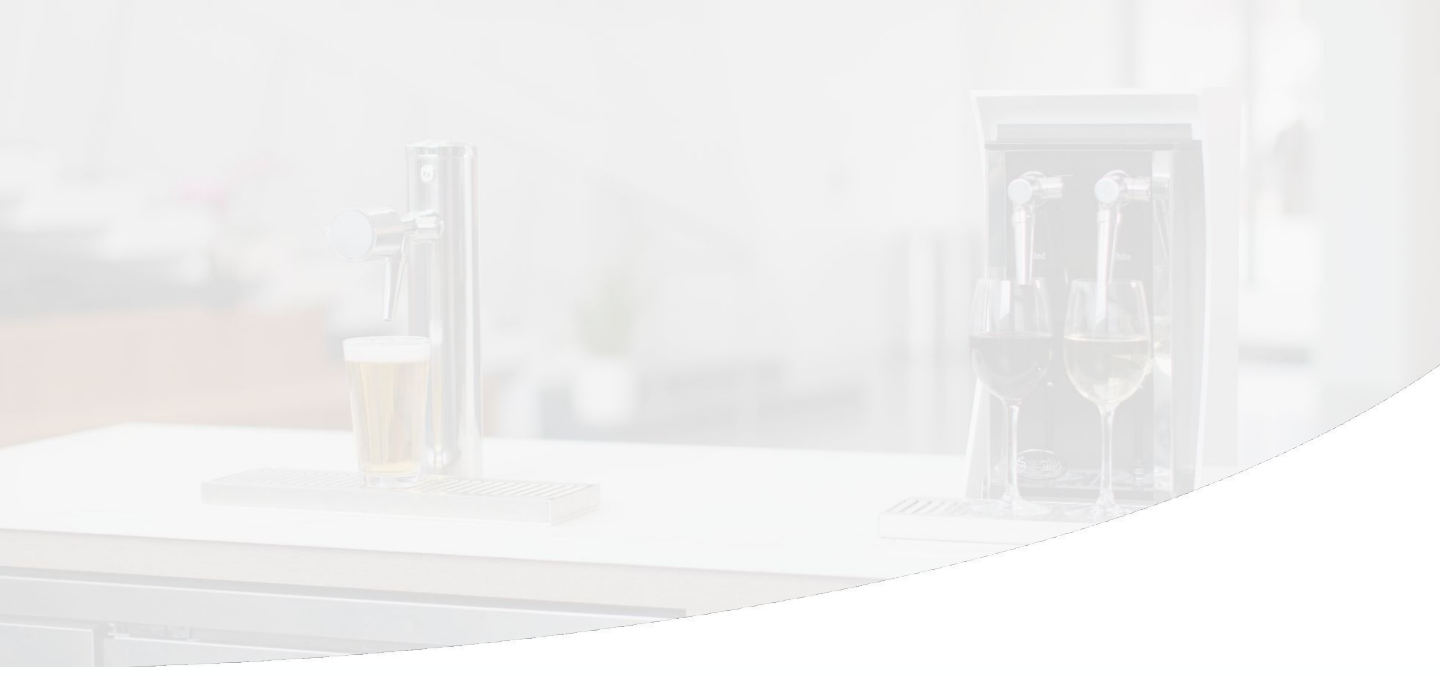

## Sestra Systems

# Cleaning TapWise Liquor Lines

We recommend you clean your Liquor lines based on your daily station operational procedures.

Line cleaning on a TapWise station with Liquor cabinets is different than cleaning normal beverage lines. Your manager should use the following procedures and reach out to Sestra with any questions.

# Flush with Water

#### Prepare lines.

Lines with sweetened or spiced liquors should be cleaned once every other week or between events; eg. Captain Morgan, Baileys, Kahlua, Malibu, etc.

## Put the Station into Cleaning Mode (see side note).

Log into Remote Station Manager (RSM) or ask a Manager to do so for you.

- Place the Station into Cleaning Mode using the bucket icon in the Station's swipe out controls.
- Or, contact Sestra Support at **(855) 762-7185** and we will assist you.

## **Straw Cleaning**

Place a cup underneath the nozzle and fill a large cup of warm water.

- Remove the bottle from the cabinet by pulling up on the Coupler Arm from the cork.
- Place the straw in the cup of water.
- Reconnect the cork to the Coupler Arm.
- Push the pour button repeatedly until the cup of water is empty.

## Flush with Beverage

## Make sure the Station is still in Cleaning Mode.

## Flush the lines with beverage.

- Reconnect the liquor bottle and prime.
- Seat the bottle on the weight sensor.
- Press the button once to begin pouring water.
- After you see the liquid change from clear water to beverage, allow it to pour for an additional 2 seconds.

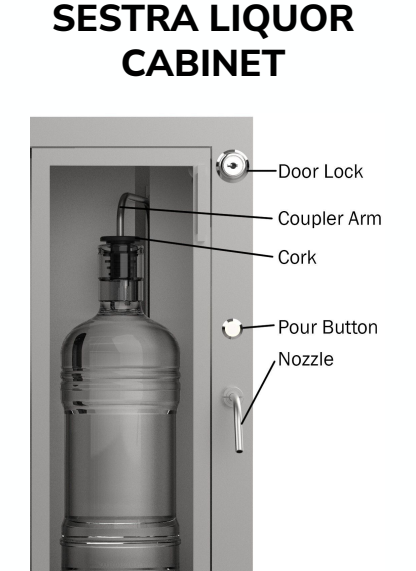

......

## **CLEANING MODE**

Taps that are in Cleaning Mode behave differently in two important ways:

## 1

The Push to Pour control buttons will flash slowly.

## 2

The system will not stop pouring automatically. Pressing a button once will begin pouring and pressing the same button a second time will stop the flow.

## **Exiting Cleaning Mode**

#### Make sure the Station is out of Cleaning Mode. Press the X on the station line.

• Return the station to its normal state by selecting 'Lock All'.

Set All Taps and Stations to :

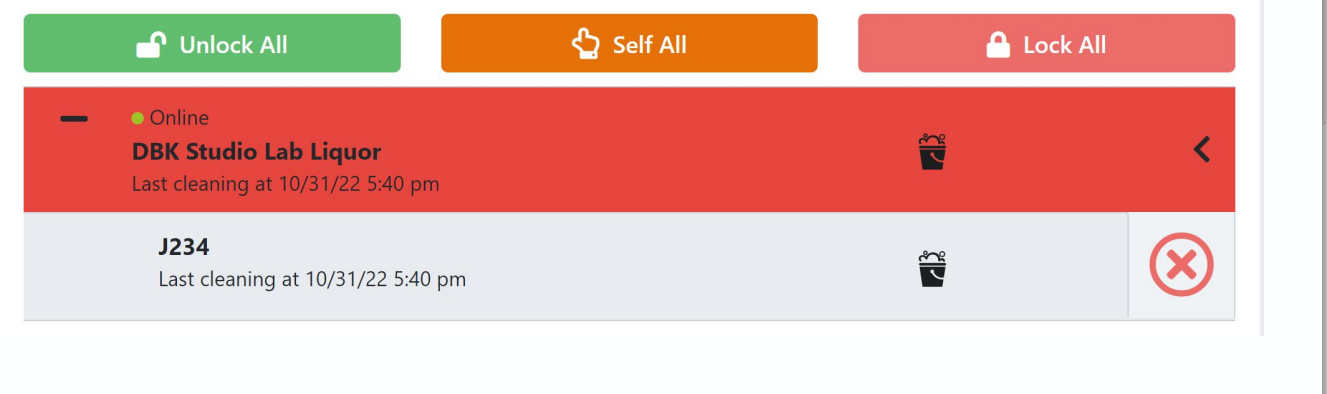

If you are new to TapWise, have any questions, or require assistance, please reach out to our Customer Support team via call, text, or email.

> (855) 762-7185 support@sestrasystems.com

## **Using Remote Station Manager (RSM)**

#### rsm.sestrasystems.com

- Click "Request Access" and follow the instructions to have a login created for you
- Ask a manager to put the station in cleaning mode

| & SESTRA                                                         |                                                                                                    |          |
|------------------------------------------------------------------|----------------------------------------------------------------------------------------------------|----------|
| SMART DISPENSING<br>Login<br>Please enter your credentials below | SESTRA<br>SMART DISPENSING                                                                                                    |          |
| Username                                                         | Please submit the information below or give us<br>a call at (855) 762-7185                                                                                                    |          |
| Password                                                         | It may take up to 24 nours to process your request                                                                                                    |          |
| Login                                                            | First Name*                                                                                                    |          |
| Forgot password?   Request Access                                | Last Name*                                                                                                    |          |
| Proprietary and Confidential Sestra Systems, Inc. © 2022         | Email*                                                                                                    |          |
|                                                                  |                                                                                                    |          |
|                                                                  | Phone Number                                                                                                    | 1        |
|                                                                  | Phone Number<br>What do you need access to? *                                                                                                    | •        |
|                                                                  | Phone Number         What do you need access to? *         Knowledge Base articles         Remote Station Manager                                                                                                    | i        |
|                                                                  | Phone Number         What do you need access to? *         Knowledge Base articles         Remote Station Manager         Pass Manager                                                                                             | 0        |
|                                                                  | Phone Number         What do you need access to? *         Knowledge Base articles         Remote Station Manager         Pass Manager         Analytics                                                                           | 1        |
|                                                                  | Phone Number         What do you need access to? *         Knowledge Base articles         Remote Station Manager         Pass Manager         Analytics         I'm not sure                                                      | 1        |
|                                                                  | Phone Number         What do you need access to? *         Knowledge Base articles         Remote Station Manager         Pass Manager         Analytics         I'm not sure         Who can approve your access from your venue? | ()<br>f) |

## **Using Remote Station Manager (RSM)**

## **Cleaning mode**

Set Al

- Once you are in RSM, click the arrow on the right of the screen. 3 options will open; Unlock, Lock and Clean
- Click Clean, a window will open asking you to confirm you'd like to enter cleaning mode, click OK and the tap will turn red. The station is now in cleaning mode.

| Set All Taps an                                                            | d Stations to :                                                        |            |            |         |         |          |              |
|----------------------------------------------------------------------------|------------------------------------------------------------------------|------------|------------|---------|---------|----------|--------------|
|                                                                            | 🕈 Unlock All                                                           | 🖞 Self All | 🔒 Lock All |         |         |          |              |
| – •<br>D<br>La                                                             | Online<br><b>BK Studio Lab Liquor</b><br>st locked at 10/31/22 5:40 pm |            | <b>A</b>   |         | <       |          |              |
|                                                                            | <b>J234</b><br>Last locked at 10/31/22 5:40 pm                         |            | <b>A</b>   |         | <       |          |              |
| Set All Taps an                                                            | d Stations to :                                                        |            |            |         |         |          |              |
|                                                                            | 🕻 Unlock All                                                           | 🖞 Self All |            | 🔒 Loc   | k All   |          |              |
|                                                                            | •                                                                      | >          | Unlock     | Lock C  | ean Oos |          |              |
|                                                                            | <b>J234</b><br>Last locked at 10/31/22 5:40 pm                         |            |            | <b></b> | <       |          |              |
|                                                                            | Confirm Changes                                                        | 6          |            |         | ×       |          |              |
|                                                                            | Please confirm you would                                               | mode.      |            |         |         |          |              |
|                                                                            |                                                                        |            |            | No      |         |          |              |
| Taps and Stations to                                                       | :                                                                      |            |            |         |         |          |              |
| 🗗 Unlock A                                                                 | JI                                                                     | Self All   |            |         | 🔒 L     | .ock All |              |
| <ul> <li>Online</li> <li>DBK Studio L</li> <li>Last cleaning at</li> </ul> | <b>.ab Liquor</b><br>10/31/22 5:40 pm                                  |            |            | ç       |         |          | <            |
| <b>J234</b><br>Last cleaning                                               | at 10/31/22 5:40 pm                                                    |            |            |         | **      |          | $\bigotimes$ |